## YouTube 用に動画を切り出す

撮影済みの動画から YouTube にアップロードする部分(最大 15 分)をコ ピーし、YouTube 用の動画として保存します。 YouTube 用の動画切り出しは、最大 15 分以内に制限されます。

動画を選ぶ

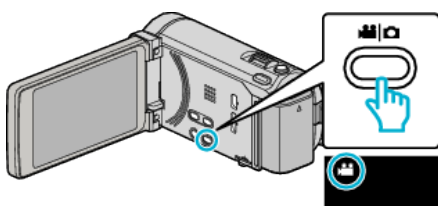

**2** ●●● をタッチして、再生モードにする

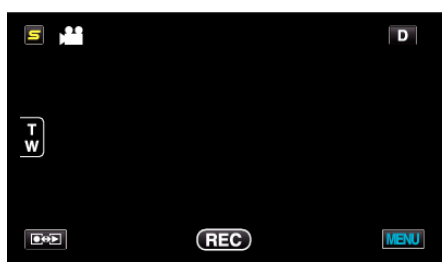

3 "MENU"をタッチする

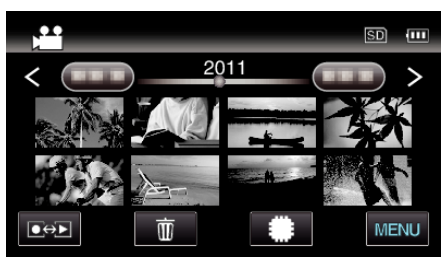

4 "アップロード設定"をタッチする

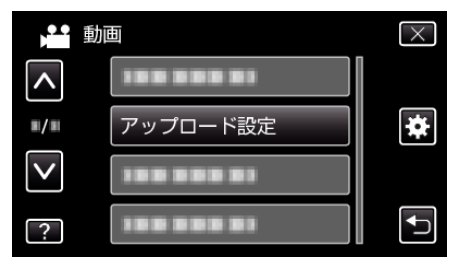

5 編集したい動画をタッチする

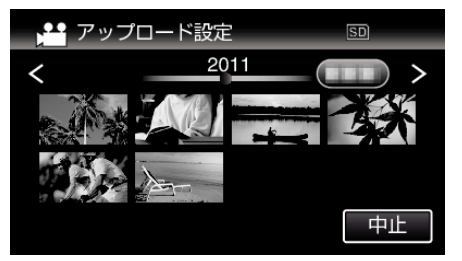

- **6** "トリミングする"をタッチする
  - トリミングが必要ない場合は、"トリミングしない"をタッチしてく ださい。

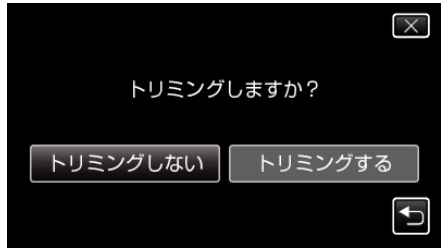

• 選んだ動画が 15 分以上の場合は、トリミングが必要です。

7 切り出し開始位置で ■■ をタッチして一時停止し、"A"をタッチする

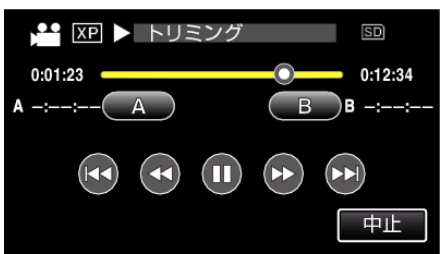

8 切り出し終了位置で ■ をタッチして一時停止し、"B"をタッチする

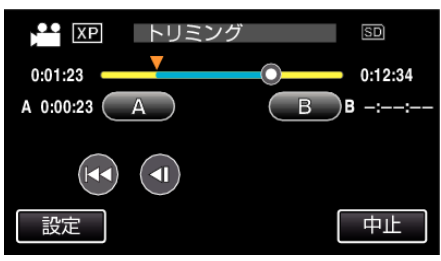

- 開始位置または終了位置を修正するときは、お好みの場面(位置)で "A"または"B"をタッチしてください。
- YouTube 用の動画切り出しは、最大 15 分以内に制限されます。
- 9 "決定"をタッチする

| 🔛 XP トリミング  | SD          |
|-------------|-------------|
| 0:01:23     | 0:12:34     |
| A 0:00:23 A | B B 0:12:34 |
| (<br>大定     | 「中止」        |

10 "はい"をタッチする

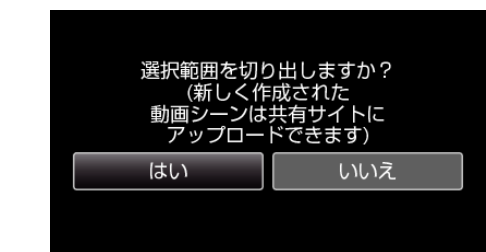

- コピーが完了したら、"OK"をタッチしてください。
- コピー完了後、コピーした動画が一覧表示に追加されます。
- アップロード設定を終了するには、アップロード設定画面で "中止"をタッチしてください。

## メモ:-

• 分割点が選んだ場面から多少ずれることがあります。

## 動画を YouTube にアップロードするには

付属ソフト Everio MediaBrowser 3 BE を使って YouTube にアップロード できます。ソフトをパソコンにインストールして、本機をパソコンに接続し てください。

ソフトの操作については、同ソフトのヘルプをご覧ください。

動画をアップロードできないときは:-

- YouTubeのアカウントが作成されているか確認してください。(YouTube へのアップロードには、YouTubeのアカウントが必要です。)
- 付属ソフト Everio MediaBrowser 3 BE のヘルプの「最新の製品情報はこちら」の「Q&A」、「最新情報」、「ダウンロード情報」などを確認してください。